## Accessing Employee Health Status Information Through Lawson Manager Instructions

211

Password

Portal 10.0.9.0.42, Technology 10.0.9.0.1384

Lawson Employee Self Service can be launched from our Cooper home page under Frequently Used Links.

The sign on page will require your username and password. You will need to type your network ID and network password. The password is case sensitive.

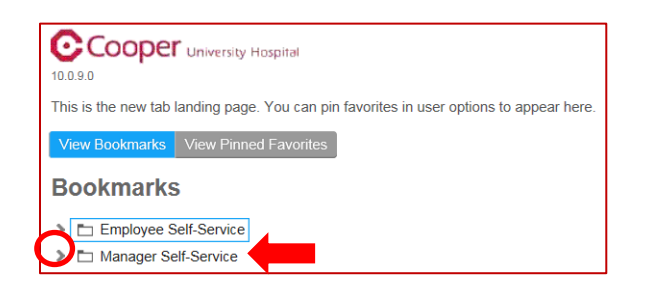

If you login successfully using the link on the portal, you will see your Employee and/or Manager Self-Service home page. You can expand your Manager Self-Service options by clicking on the > symbol next to the Manager Self-Service folder.

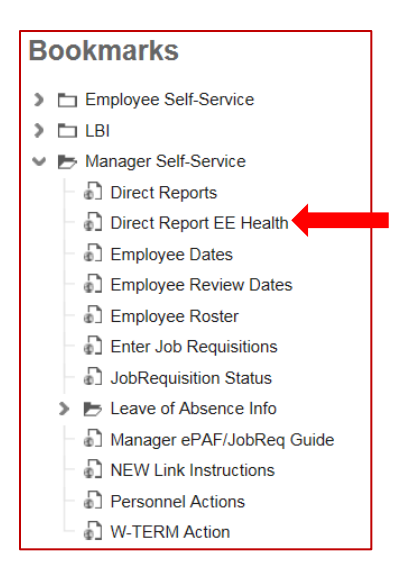

You have several options to choose from. To access your Direct Reports' Employee Health status, click that link.

|                 | Employee Health and Safety |                          |              |         |            |              |              |           |          |  |
|-----------------|----------------------------|--------------------------|--------------|---------|------------|--------------|--------------|-----------|----------|--|
|                 |                            | FIT FLU                  |              | PPE     | )          | All Types    |              |           |          |  |
| Employee Name   | Туре                       | Due Date                 | PPD Read     | Lot Exp | Lot Numb   | er Year      | Manufacturer | Recd Else | Home Loc |  |
| Employee        | FLU<br>PPD                 | 12/01/2017<br>10/31/2017 |              |         | DUE<br>DUE | 2017<br>2017 |              |           |          |  |
| names           | FLU<br>PPD                 | 12/01/2017<br>09/30/2017 |              |         | DUE        | 2017<br>2017 |              |           |          |  |
| listed here     | FLU                        | 12/01/2017<br>12/01/2017 |              |         | DUE<br>DUE | 2017<br>2017 |              |           |          |  |
|                 | PPD                        | 06/30/2018               |              |         | DUE        | 2018         |              |           |          |  |
| Past Due        |                            | Select Year              |              |         | Α          | ll Years     |              |           |          |  |
| Due or Past Due |                            | Y<br>-                   | /ear         | ext     |            |              |              |           |          |  |
| Completed       |                            | 2                        | 1018<br>2017 |         |            |              |              |           |          |  |

This will bring up your list of Direct Reports and their employee health status

|               |      | Em         | ployee Healt  | h and S | afety |              |           |          |
|---------------|------|------------|---------------|---------|-------|--------------|-----------|----------|
| <             |      | FIT        | FLU           | PPD     | ,     | All Types    |           |          |
| Employee Name | Туре | Due Date   | Troncol Life, |         |       | memorecturer | Recd Else | Home Loc |
|               | FLU  | 12/01/2017 |               | DUE     | 2017  |              |           |          |
| Employee      | PPD  | 10/31/2017 |               | DUE     | 2017  |              |           |          |
|               | FLU  | 12/01/2017 |               | DUE     | 2017  |              |           |          |
| names         | PPD  | 09/30/2017 |               | DUE     | 2017  |              |           |          |
| 16 A 11       | FLU  | 12/01/2017 |               | DUE     | 2017  |              |           |          |
| listed nere   | FLU  | 12/01/2017 |               | DUE     | 2017  |              |           |          |
|               | PPD  | 06/30/2018 |               | DUE     | 2018  |              |           |          |

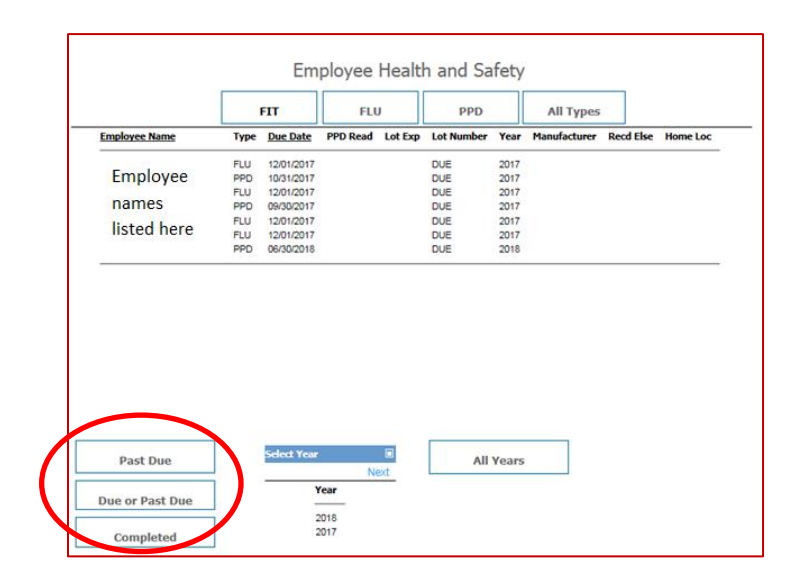

|               |      | FIT         | FLU      | J       | PPD        |               | All Types    | 2         |          |
|---------------|------|-------------|----------|---------|------------|---------------|--------------|-----------|----------|
| Employee Name | Туре | Due Date    | PPD Read | Lot Exp | Lot Number | Year          | Manufacturer | Recd Else | Home Loc |
| 2.000         | FLU  | 12/01/2017  |          |         | DUE        | 2017          |              |           |          |
| Employee      | PPD  | 10/31/2017  |          |         | DUE        | 2017          |              |           |          |
|               | FLU  | 12/01/2017  |          |         | DUE        | 2017          |              |           |          |
| names         | PPD  | 09/30/2017  |          |         | DUE        | 2017          |              |           |          |
| listed here   | FLU  | 12/01/2017  |          |         | DUE        | 2017          |              |           |          |
| listeu nere   | FLU  | 12/01/2017  |          |         | DUE        | 2017          |              |           |          |
|               |      |             |          |         |            |               |              |           |          |
|               | PPD  | 06/30/2018  |          |         | DUE        | 2018          |              |           |          |
|               | PPD  | D6/30/2018  |          | 8       | DUE        | 2018          |              |           |          |
| Past Due      |      | Select Year | Ne       | ext     | All        | 2018<br>Years |              |           |          |

Filter information by the type of vaccination/test by clicking the boxes at the top.

**Important Note:** If you click any of the filter buttons, please wait a few seconds as it takes a little bit to filter the correct data.

Do not click more than once or you may end up locking up your screen which will require you to close all Internet Explorer sessions and logging back in.

Filter information by the status you would like to see by selecting from the bottom left.

**Important Note:** If you click any of the filter buttons, please wait a few seconds as it takes a little bit to filter the correct data.

Do not click more than once or you may end up locking up your screen which will require you to close all Internet Explorer sessions and logging back in.

Filter information by the calendar year you would like to see by clicking on the year listed in the Select Year box.

**Important Note:** If you click any of the filter buttons, please wait a few seconds as it takes a little bit to filter the correct data.

Do not click more than once or you may end up locking up your screen which will require you to close all Internet Explorer sessions and logging back in.

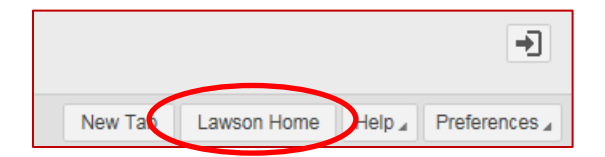

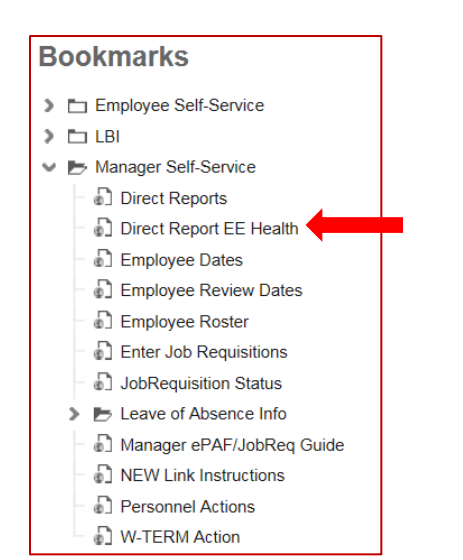

To reset the filtering and restore the original view, click the Lawson Home button in the upper right hand corner of your screen

This will bring you back to your bookmarks where you can expand Manager Self-Service and click the Direct Report EE Health Link.

|         |             |        | •             |
|---------|-------------|--------|---------------|
| New Tab | Lawson Home | Help ₄ | Preferences " |
|         |             |        |               |

In order to close out Lawson in version 10, select the door with the arrow. The system will return to a sign on screen. With the latest version, you MUST then close the explorer window.